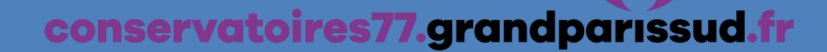

# TUTORIEL DE DEMANDE D'INSCRIPTION

Conservatoire Maurice OHANA Rue Baptiste Marcet 77380 COMBS-LA-VILLE 01 64 88 77 00 conservatoire.combs@grandparissud.fr Vous pouvez y accéder via le lien internet : <u>https://www.imuse-grandparissud.fr/extranet/preinscription</u> (Faire un copier/coller dans la barre d'adresse de votre navigateur) ou directement sur le site : <u>https://sortir.grandparissud.fr/</u> (onglet l'agglomération/Nos structures, Equipements/Conservatoire Maurice Ohana page 5)

#### 1. Je me connecte

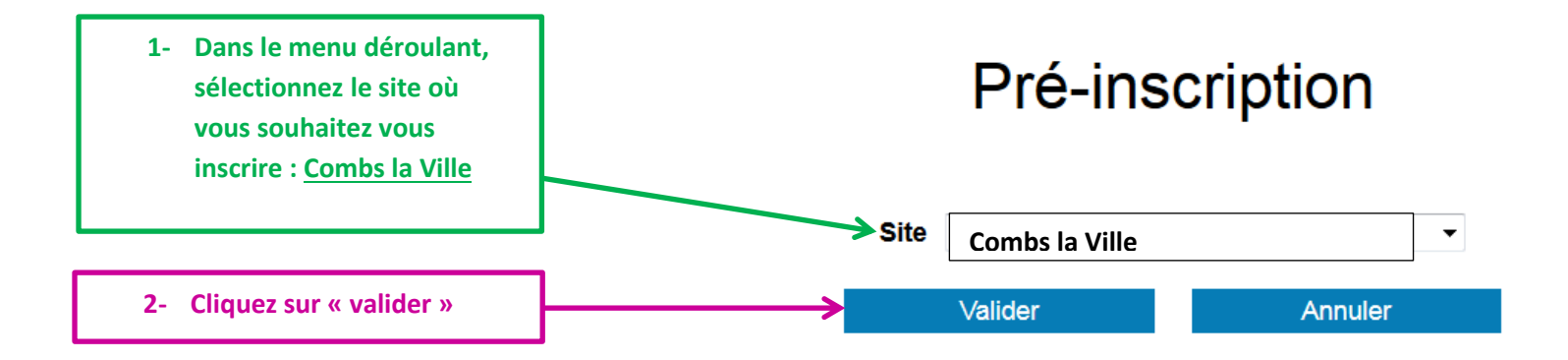

## 2. Je renseigne les coordonnées du responsable légal

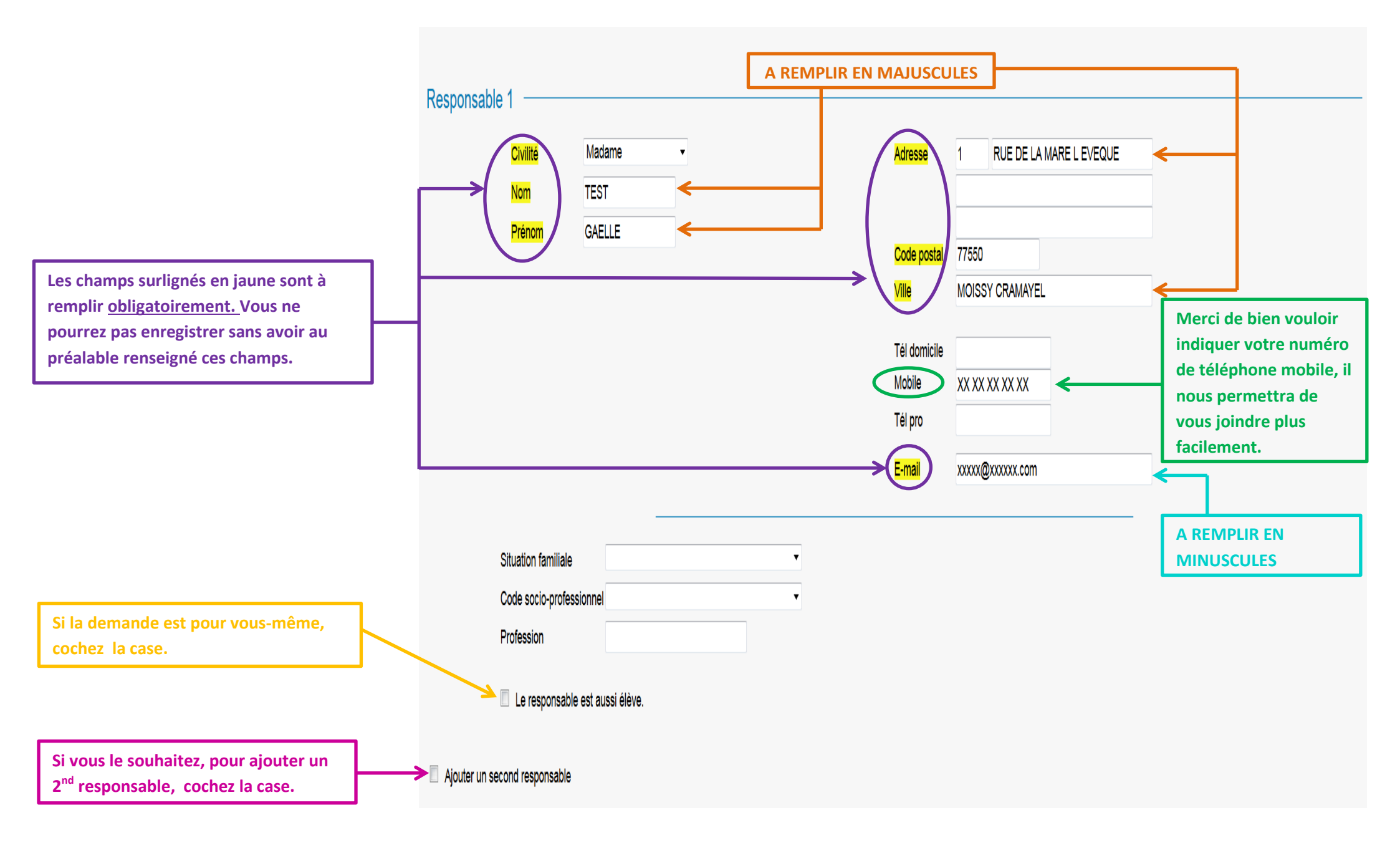

## 3. Je remplis la fiche élève

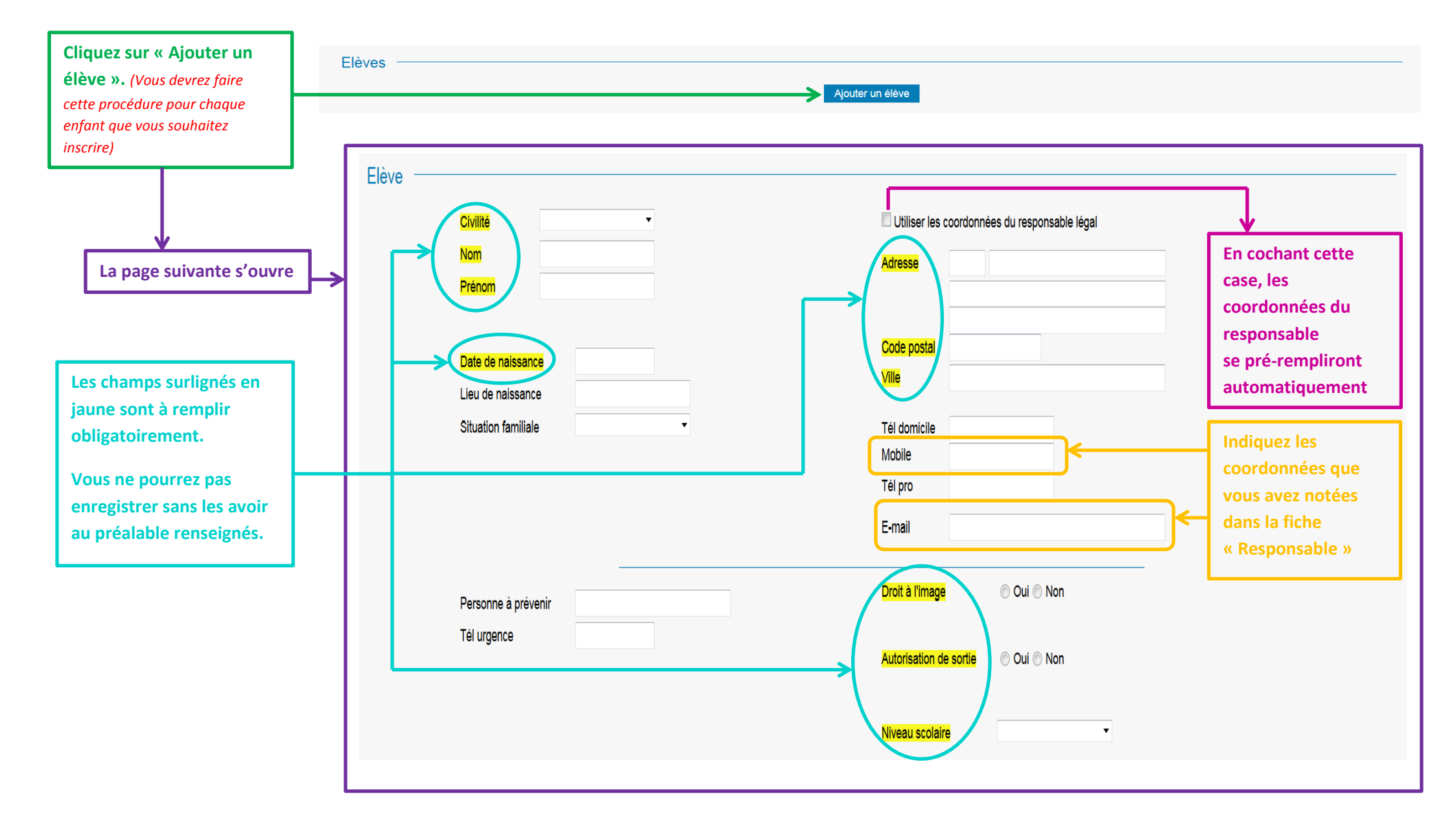

### 4. Je choisis la discipline dans laquelle je souhaite inscrire mon enfant

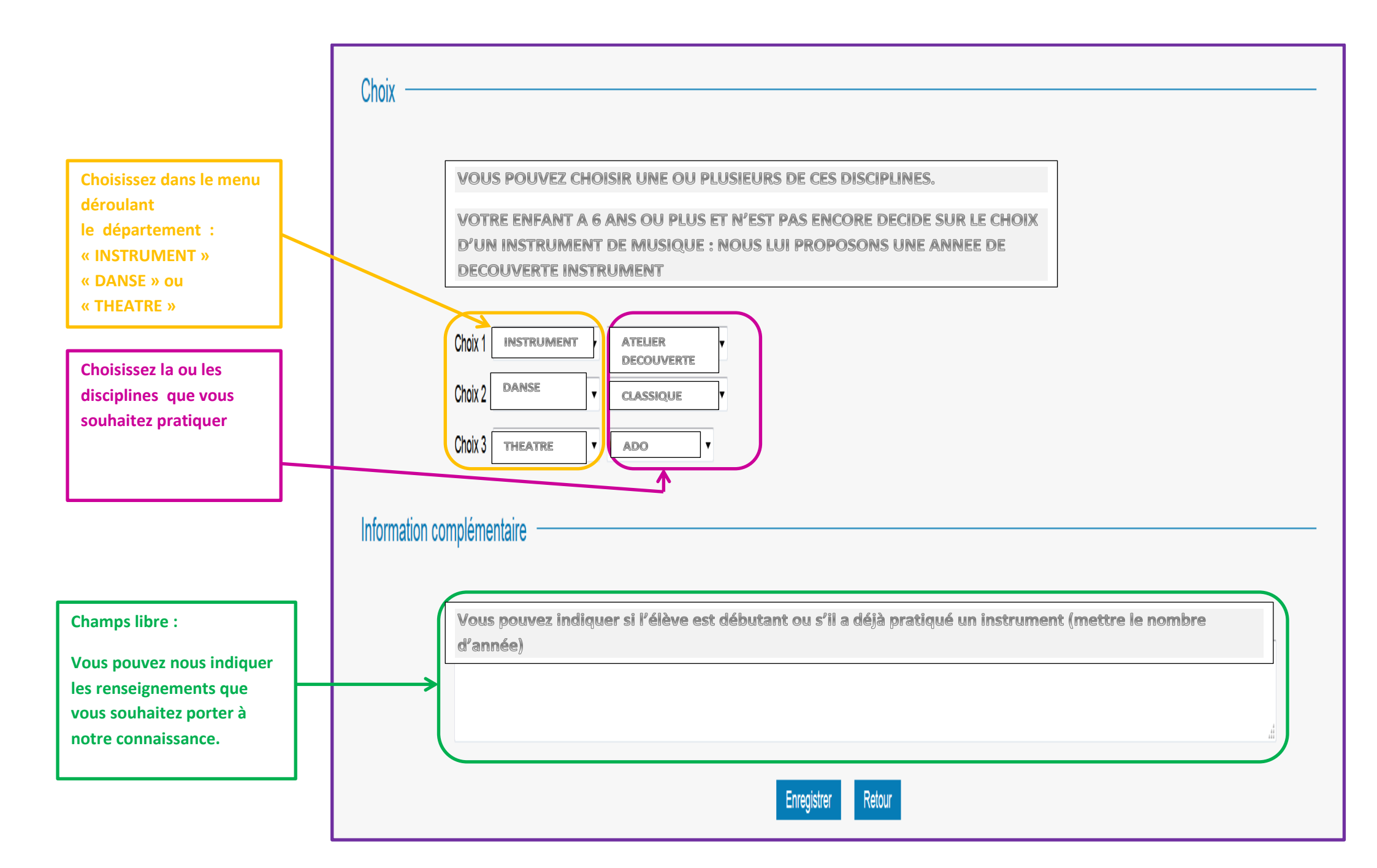

#### 5. Je confirme, accepte et enregistre ma demande

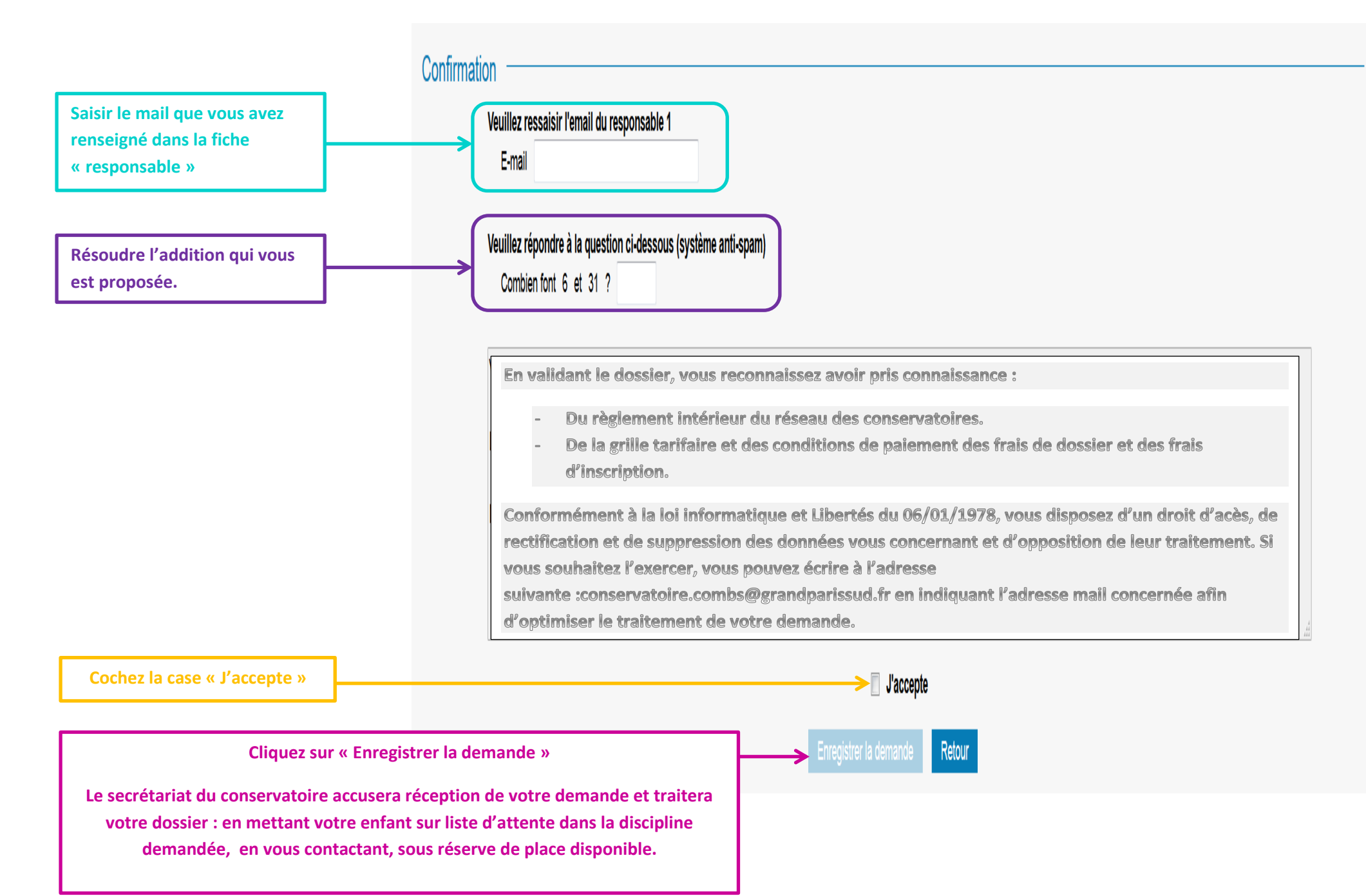